### PROBLEMS AND SOLUTIONS OF PC/LAPTOP CONNECTIVITY WITH GPRS(west zone)

PI see that you should be in good coverage area and able to browse on mobile via profile having Access Point Name(APN): gprswest.cellone.in

(If you are able to browse on mobile than it may be the problem mostly of PC Suite(modem,modem driver or cable driver) and rarely of PC/LAPTOP).

Pl ensure that the USB cable you are using comes along with the handset. If not then use compatible USB cable according to the mobile producers specification. Nokia cables. i.e. CA53,CA42,DKU2 etc.

You have installed the latest compatible PC Suite of the phone model according to Windows 2000/XP/VISTA.If not then it has to get installed from internet sites (slide no.18).

Pl ensure that you are able to use the same PC/LAPTOP to browse internet via another network. If not then please consult the computer experts best known to you(In some cases it may be the problems of network adaptor/modems/com ports).

ব

#### First of all we will see the problems.

After finishing all settings (for Nokia) at the time of connecting it got Disconnected (Red arrow).

| One Touch Access                        |                                                                                    |                                                |
|-----------------------------------------|------------------------------------------------------------------------------------|------------------------------------------------|
| -                                       |                                                                                    | One Touch Access                               |
| Click Connect to es<br>One Touch Access | tablish a network connection with the select<br>will be minimised to the task bar. | led Nokia device. When the connection is made, |
| Connection will be a                    | established using:<br>SB                                                           |                                                |
| Disconnected                            |                                                                                    |                                                |
| Settings                                | Help Conr                                                                          | nect Disconnect Cancel                         |
|                                         | Please select the task you w<br>application icon.                                  | ish to perform by clicking the                 |

For Nokia handsets, go to package data/GPRS modem setting (in most of the mobiles). Go to→Tools→Settings→Connection→Packet data →Access point→ gprswest.cellone.in (Write as it is)

### It's a rare problem of PC Suite of old version.

| Mahila       | Nobuevlie a Ulia |                                                     |               |
|--------------|------------------|-----------------------------------------------------|---------------|
| Mobile       | Networking wiz   | aro                                                 |               |
| File View    | Tools Help       |                                                     |               |
| O<br>Connect | S<br>Web         | B.S.N.L. GPRS ( WEST)                               | Sony Ericsson |
| New          | Connection       | Mobile Networking Wizard                            | Attache       |
| Manage       | Connections      | (734) The PPP link control protocol was terminated. | 750 USB COM6  |
|              | Delete           |                                                     |               |
| <u>R</u>     | ename            | OK                                                  |               |
| <u> </u>     | operties         | Dial Cancel                                         |               |
|              | Connected to GSM | network 00:00:00 T 0 V 0                            | 0 bps         |
| Ready        |                  | My Sony Ericsson K750 CellOne                       | COM12 🔲 📶     |

## Same error problem but of either USB cable modem/Bluetooth DUN Modem/COM port or Bluetooth software.

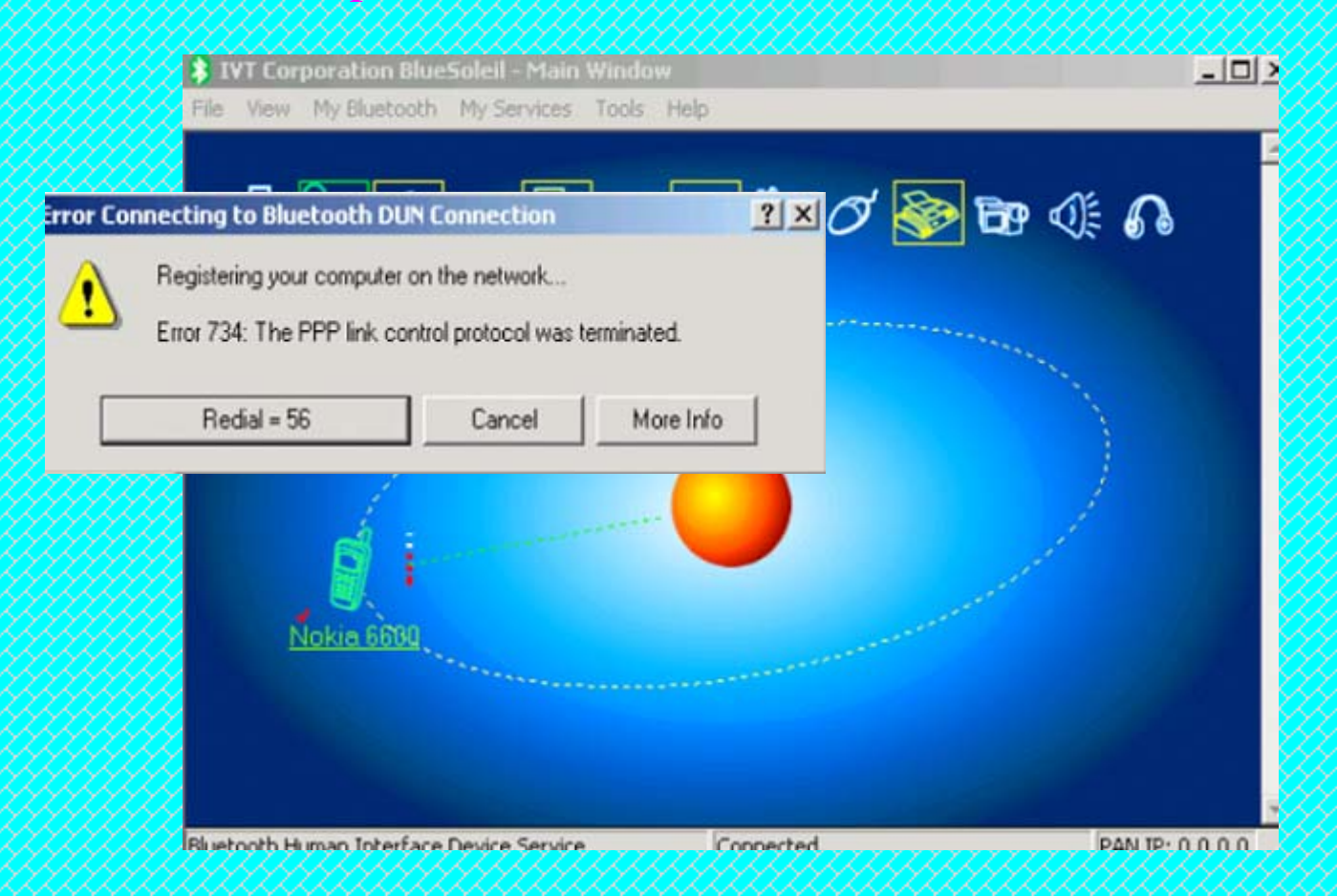

Some of the explanations(pc related) of these errors are given on the site. support/microsoft.com

http://support.microsoft.com/kb/310431

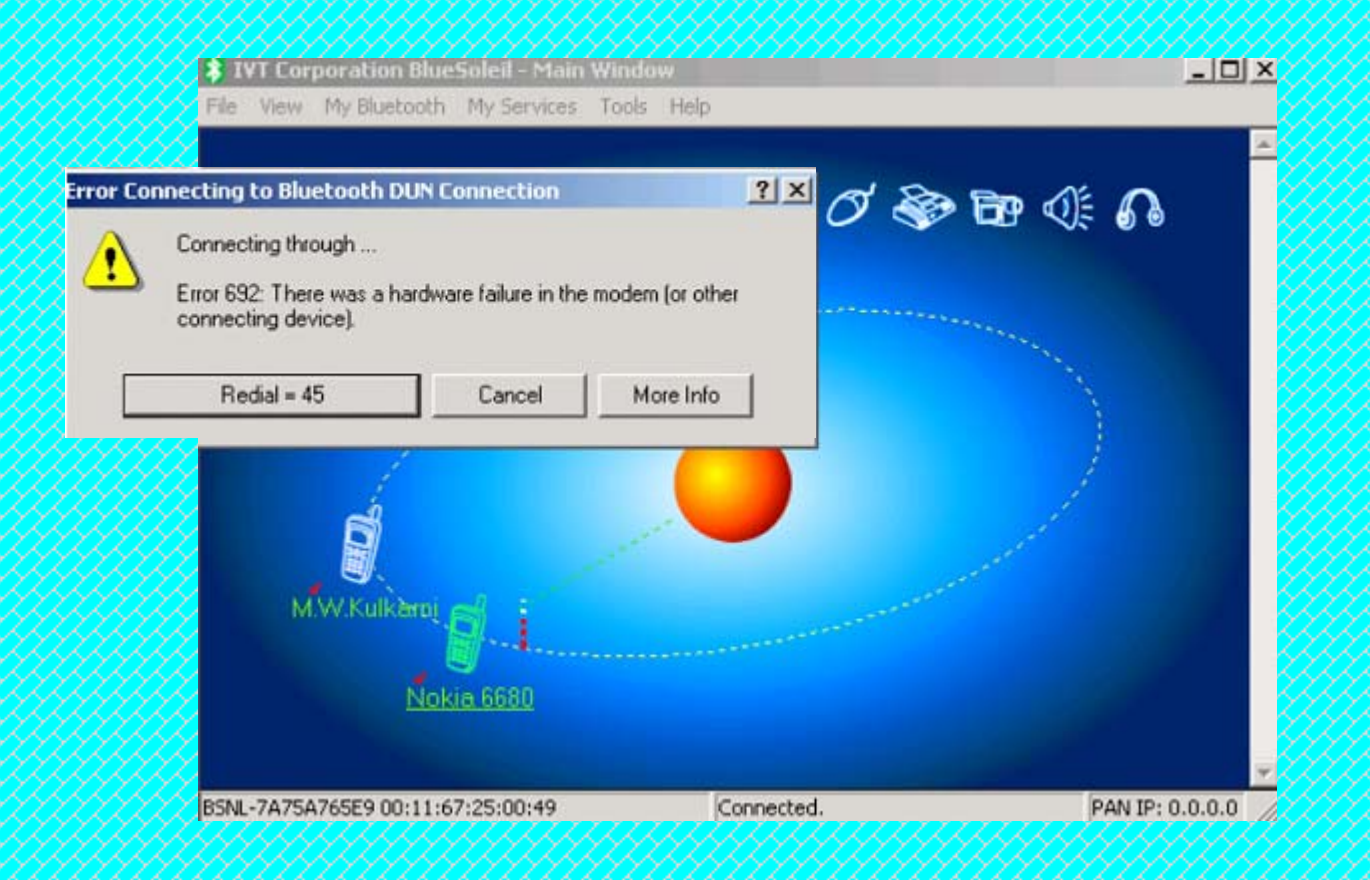

Some of the explanations of these errors are given on the site support/microsoft.com (<u>http://support.microsoft.com/kb/314846</u>)

# Please go to Start $\rightarrow$ Settings $\rightarrow$ Control Panel $\rightarrow$ Phone and Modem Options Click on that

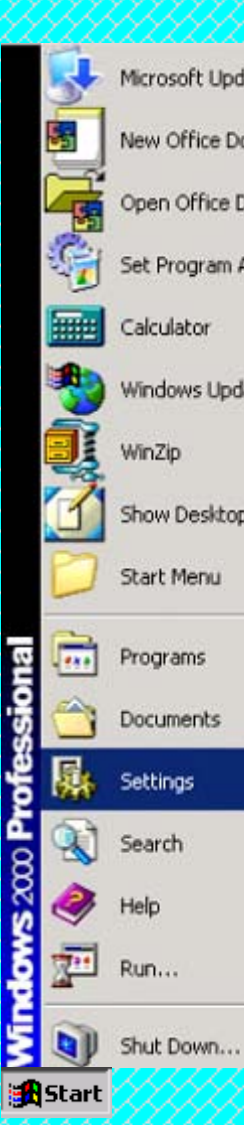

|                                |                                                                                            | <u> </u>                 | <u>k k k k k</u>       | <u> </u>                | <u> </u>                | <u>GAAA</u>              | <u> </u>  | <u>k k k k k</u>       | <u> </u> | <u> </u>       | <u> </u>           | <u>Child</u> |
|--------------------------------|--------------------------------------------------------------------------------------------|--------------------------|------------------------|-------------------------|-------------------------|--------------------------|-----------|------------------------|----------|----------------|--------------------|--------------|
|                                | 🗟 Control Panel                                                                            |                          |                        |                         |                         |                          |           |                        |          |                |                    | _ 6 X        |
| ft Update                      | File Edit View Favorites Tools                                                             | Help                     |                        |                         |                         |                          |           |                        |          |                |                    | 1            |
| fice Document                  | 🔃 Back 🔹 🔿 🖈 🔁 🕅 🤤 Search 🖓                                                                | Folders                  |                        | X 20 III-               |                         |                          |           |                        |          |                |                    |              |
| film Dammank                   | Address 🗟 Control Panel                                                                    |                          |                        |                         |                         |                          |           |                        |          |                |                    | ▼ @Go        |
| gram Access and Defaults       |                                                                                            | ė.                       |                        |                         | 1                       | 4                        |           | 2                      | Ø        | 4              | A.                 |              |
| or<br>is Update                | Control Panel                                                                              | Accessibility<br>Options | Add/Remove<br>Hardware | Add/Remove<br>Programs  | Administrative<br>Tools | Automatic<br>Updates     | Date/Time | Display                | Fax      | Folder Options | Fonts              |              |
| esktop                         | Phone and Modem Options<br>Configures your telephone dialing rules<br>and modem properties | Gaming                   | Intel®                 | Internet                | Keyboard                | Mail                     | Mouse     | Network and            | Nokia    | Phone and      | V<br>Power Options |              |
| enu<br>15 •                    | <u>Windows Lodate</u><br><u>Windows 2000 Support</u>                                       | Uptons                   | Graphics               |                         | ٥                       | <b>(</b>                 |           | Marup Co               | Connecti | Options        |                    |              |
| nts 😡 Control Panel            |                                                                                            | Printers                 | Regional<br>Options    | Scanners and<br>Cameras | Scheduled<br>Tasks      | Sounds and<br>Multimedia | System    | Users and<br>Passwords |          |                |                    |              |
| Network and                    | ustomizes the appeara                                                                      |                          | - passe                |                         |                         |                          |           |                        |          |                |                    |              |
| j Printers ⊻<br>Maskbar & Star | our computer                                                                               |                          |                        |                         |                         |                          |           |                        |          |                |                    |              |

### FOR USB CABLE:

Click on the Modems. Your phone model USB modem may or may not shown at all. In this case it is showing but Not functional.Select the modem and click on Add.If it is showing Unable to detect modem.IT IS THE PROBLEM OF MOSTELY PC SUITE (MODEM/MODEM DRIVERS) AND REARLY OF THE PHONE MODEL ALSO.

| none And Mode Options                      | <u>?</u>       | Ľ   |
|--------------------------------------------|----------------|-----|
| Dialing Rules Modems Advanced              |                | _,  |
| The following moderns are installed:       |                |     |
| Modem                                      | Attached To    |     |
| Communications cable between two computers | COM2           |     |
| Nokia 14.4 PCMCIA                          | COM1           | .   |
| Nokia 6630 USB                             | Not functional | 1   |
|                                            |                |     |
|                                            |                |     |
|                                            |                |     |
|                                            |                |     |
|                                            |                |     |
|                                            |                |     |
|                                            |                |     |
|                                            |                |     |
| Add Remo                                   | ve Properties  | ] [ |
| ОК С                                       | ancel Apply    |     |

### This is a correct slide of modem attached to COM 3.Select Nokia Modem and click on Properties

| Dialing Rules Modems Advanced              |             |
|--------------------------------------------|-------------|
| Modem                                      | Attached To |
| 2. Communications cable between two comput | COM2        |
| Nokia 6630 USB                             | COM3        |
| Standard 9600 bps Modem                    | COM1        |
|                                            |             |
| Add Re                                     | Properties  |
|                                            |             |

This is the correct slide where the mobile model modem is attached to the COM port.Select that and click on Properties then click on Diagnostics and then click on Query Modem.Go to next slide.

| hone And Modem Options                                                                                                    | <u> 1</u> X | Nokia 6630 US Properties         | <u>? ×</u>         |
|----------------------------------------------------------------------------------------------------|-------------|----------------------------------|--------------------|
| Dialing Rules Modems Advanced                                                                                                    |             | General Diagnostics Advanced     |                    |
| The following modems are installed:                                                                                                    |             | Modem Information<br>Field Value |                    |
| Modem         Attached To           V <sub>3</sub> Communications cable between two computers         COM2           Nokia 6630 USB         COM3 |             | Haidware ID NMWCDWID_04218P10_   | U41U6Pho(_U48iF_)* |
| Standard 9600 bps Modem COM1                                                                                                    |             | Command Response                 | Query Modern       |
| Add Remove Prope                                                                                                    | rties       | Logging<br>Append to Log         | View log           |
| DK Cancel /                                                                                                    | apoly       |                                  | K. Cancel          |

If it is showing 'windows unable to detect any modem' pl get the latest pc suite installed (slide no.18). It will communicate with the modem and the result will be shown as per fig no.2.

i.e. ok or success. If it fails to communicate then click on Advanced and give Extra Initialization Commands +cgdcont=1,"gprswest.cellone.in" and click on Query modem again and it should give the response as shown in fig no 2.

Fig no.1

Fig no.2

| and the second second sec | <u>,,,,,,,,,,,,,,,,,,,,,,,,,,,,,,,,,,,,,</u> | <u> </u>     | Nokia 6630 USB Properties                                                                                                    |            |
|----------------------------------------------------------------------------------------------------|----------------------------------------------|--------------|----------------------------------------------------------------------------------------------------|------------|
| ing Rules Modems Advanced                                                                                                    | Nolsa 6600 USB Properties                    | <u> </u>     | General Diagnostics Advanced                                                                                                    |            |
| The following moderns are installed                                                                                                    | General Diagnostics Advanced                 |              | Modem Information     Field Value                                                                                                    |            |
| Modem Attached To                                                                                                    | Field Value                                  |              | Hardware ID NMWCD\VID_04218PID_04108                                                                                                    | Prot_04&F  |
| Communications cable between two computers COH2<br>Nokia 6530 USB COH3                                                                                                    | Herdware ID NMWCDWID_04216PID_04108          | Prot_046/F_h |                                                                                                    |            |
| Standard 9500 tps Modern COM1                                                                                                    |                                              |              |                                                                                                    | •          |
| Communicating with Ma a few minutes.                                                                                                    | odem. This may take                          |              | Command         Response           ATGOV1ED         DK           AT+GMM         Nokia 6630           AT+FCLASS=?         0           AT#CLS=?         COMMAND NOT SUPPORTE           ATI1         354350008424336 | D          |
|                                                                                                    | ٥                                            | Luery Modern |                                                                                                    | Query Mode |
|                                                                                                    |                                              |              |                                                                                                    |            |
|                                                                                                    | Cogging                                      |              | Logging                                                                                                    |            |
| Add Benove Properties                                                                                                    | Logging<br>☐ Append to Log                   | View log     | Append to Log                                                                                                    | View log   |

Extra initialization commands: +cgdcont=1,"gprswest.cellone.in" and again click on Query Modem and see the result ok as shown in the earlier slide.

| Nokia 6630 USB Properties                                                                |
|------------------------------------------------------------------------------------------|
| General Diagnostics Advanced                                                             |
| Extra Settings<br>Extra initialization commands:<br>AT+DEDCUNT="oprovest cellone in"Kcr> |
|                                                                                          |
|                                                                                          |
|                                                                                          |
| Advanced Port Settings                                                                   |
| Change Default Preferences                                                               |
| OK. Cancel                                                                               |

#### FOR BLUETOOTH: Bluetooth DUN Modem should be present and attached to COM port as per slide

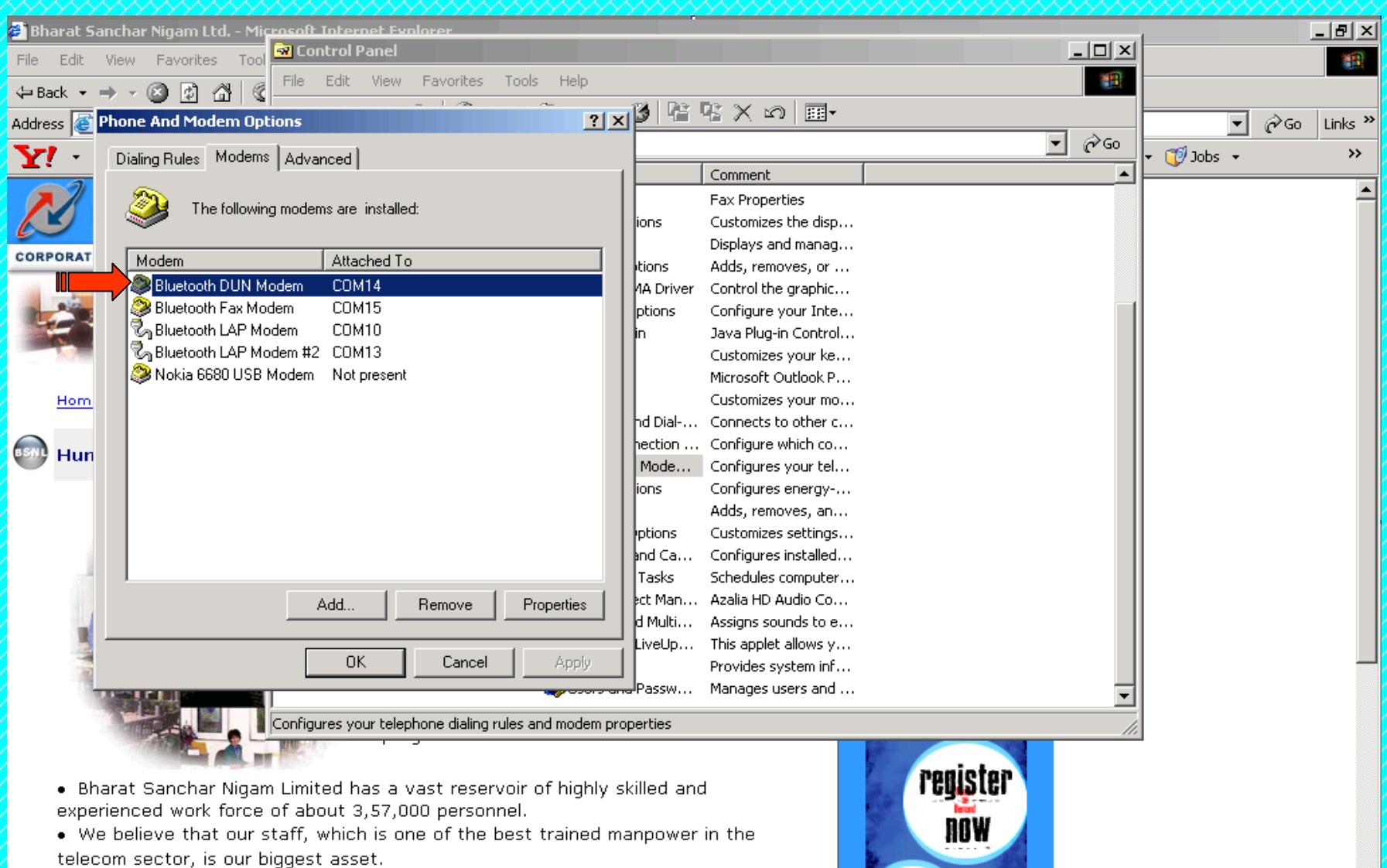

- We believe that our future depends on our staff who provide services to our valued customers and stay in touch with them.
- To meet the technological challenges, employees are trained for technology up-

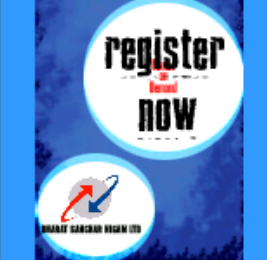

The procedure is same as in case of USB Cable shown earlier. Click on Properties then click on Diagnostics and click on Query Modem it should same as shown in the next slide

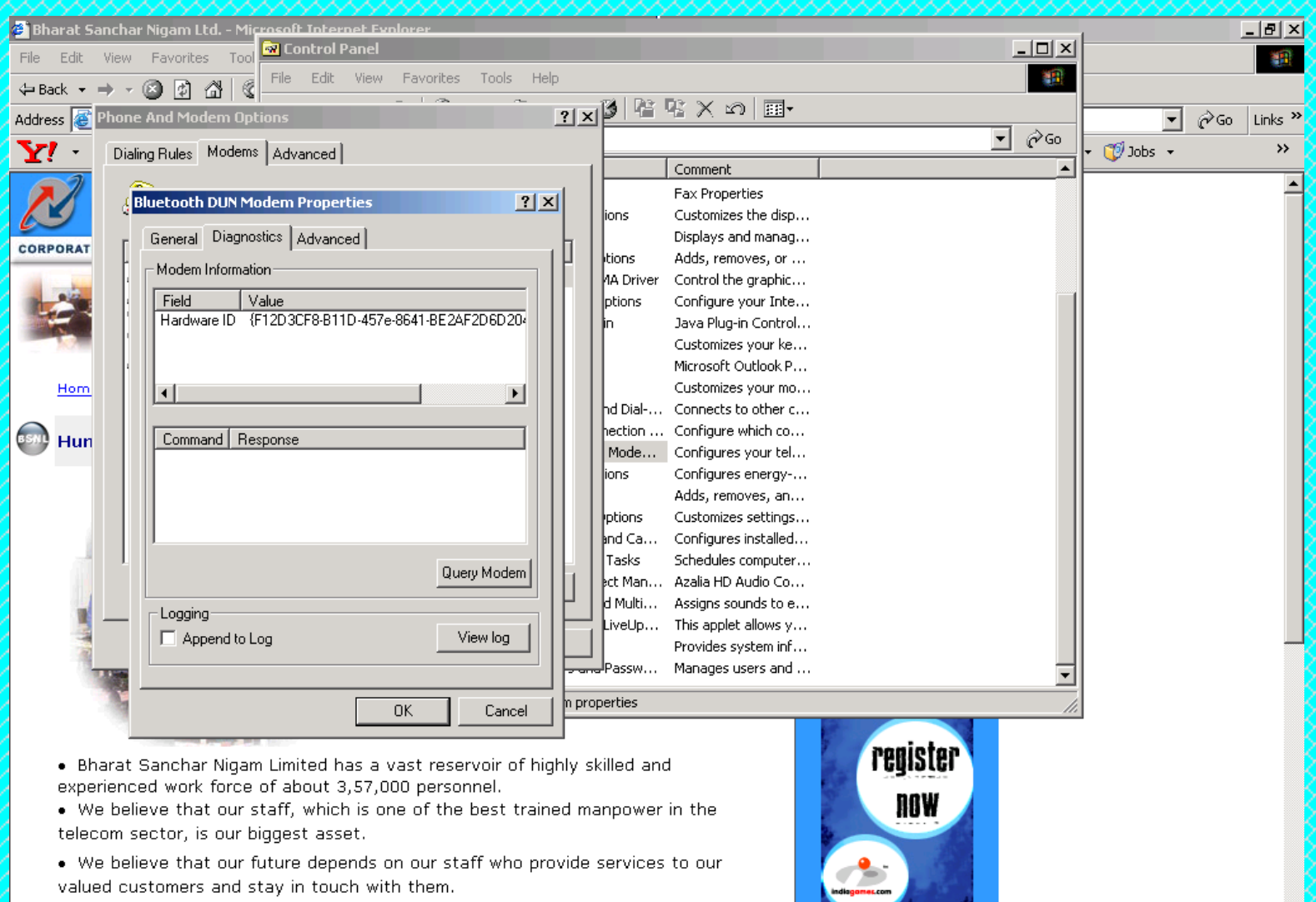

- To most the technological challenges, employees are trained for technology up

#### Should be OK

| 😫 Bharat Sanchir Nigam Ltd Microsoft Internet Evolorer                            | *****                                                                                                    |                 |
|-----------------------------------------------------------------------------------|----------------------------------------------------------------------------------------------------|-----------------|
| File Edit View Favorites Tool                                                     | ×                                                                                                    | 19 C            |
| ← Back ← → → 🔕 🙆 🚮 🔣                                                              |                                                                                                    |                 |
| Address 🗿 Phone And Modem Options                                                 |                                                                                                    | ▼ 🖉 Go Links ≫  |
| V - Diding Rules Modems Advanced                                                  | ▼ (∂Go                                                                                                    | + 📆 Jobs + 🛛 >> |
|                                                                                   | Comment                                                                                                    |                 |
| Bluetooth DUN Modem Properties                                                    | Fax Properties                                                                                                  | -               |
| - General Diagnostics Advanced                                                    | Displays and manag                                                                                              |                 |
| CORPORAT                                                                          | itions Adds, removes, or                                                                                        |                 |
|                                                                                   | 1A Driver Control the graphic                                                                                   |                 |
| Field Value                                                                       | ptions Configure your Inte                                                                                      |                 |
| Hardware ID {F12D3CF8-B11D-45/e-8641-BE2AF2D6D2U4                                 | in Java Plug-in Control                                                                                         |                 |
|                                                                                   | Customizes your ke                                                                                              |                 |
|                                                                                   | Microsoft Oudlook P                                                                                             |                 |
|                                                                                   | hd Dial Connects to other c                                                                                     |                 |
|                                                                                   | hection Configure which co                                                                                      |                 |
| Hun Command Response                                                              | Mode Configures your tel                                                                                        |                 |
| AT+GMM OK                                                                         | ions Configures energy                                                                                          |                 |
| AT+FCLASS=? OK                                                                    | Adds, removes, an                                                                                               |                 |
| AT#CLS=? OK                                                                       | ptions Customizes settings                                                                                      |                 |
|                                                                                   | and Ca Configures installed                                                                                     |                 |
| Query Modern                                                                      | Tasks Schedules computer                                                                                        |                 |
|                                                                                   | ect Man Azalla HD Audio Co                                                                                      |                 |
|                                                                                   | Livel b This applet allows v                                                                                    |                 |
| 🚽 🗌 🗖 Append to Log View log                                                      | Provides system inf                                                                                             |                 |
|                                                                                   | Passw Manages users and                                                                                         |                 |
|                                                                                   |                                                                                                    |                 |
| OK Cancel n pr                                                                    | operties ///                                                                                                    |                 |
|                                                                                   |                                                                                                    |                 |
| <ul> <li>Bharat Sanchar Nigam Limited has a vast reservoir of highly s</li> </ul> | skilled and <b>CENT CEQISTER</b>                                                                                |                 |
| experienced work force of about 3,57,000 personnel.                               |                                                                                                    |                 |
| <ul> <li>We believe that our staff, which is one of the best trained m</li> </ul> | nanpower in the NUW 🖊                                                                                           |                 |
| telecom sector, is our biggest asset.                                             |                                                                                                    |                 |
| • We believe that our future depends on our staff who provide                     | e services to our                                                                                               |                 |
| valued customers and stay in touch with them.                                     | THE CASE OF THE OWNER OF THE OWNER OF THE OWNER OF THE OWNER OF THE OWNER OF THE OWNER OF THE OWNER OF THE OWNE |                 |
| • To meet the technological challenges, employees are trained                     | l for technology up-                                                                                            | -               |

## In case of problem take cursor to Tools $\rightarrow$ Configurations $\rightarrow$ Quick connect $\rightarrow$ (go to next slide)

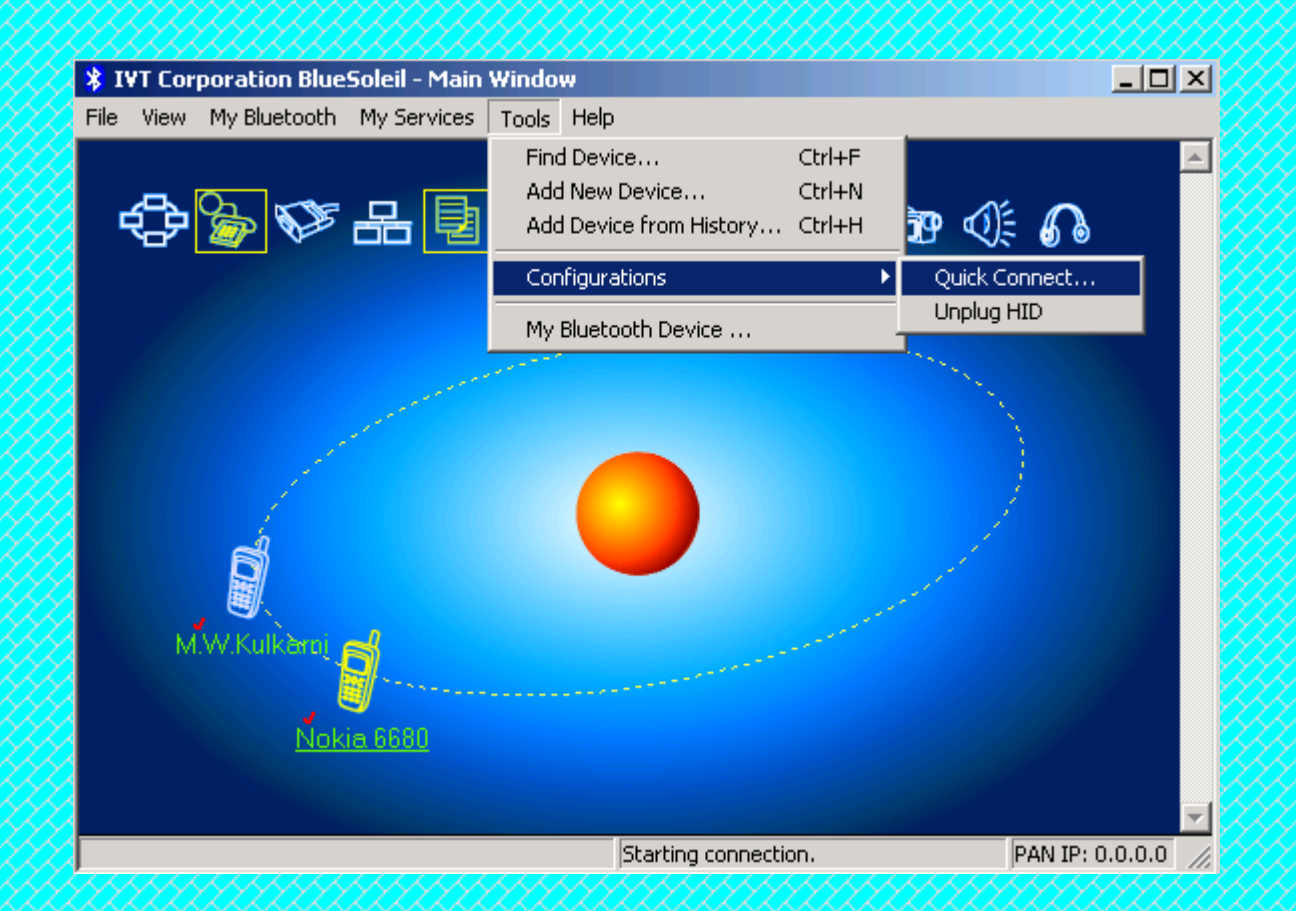

### Select the COM[DUN] and click on Assign. It will be get assign(next slide)

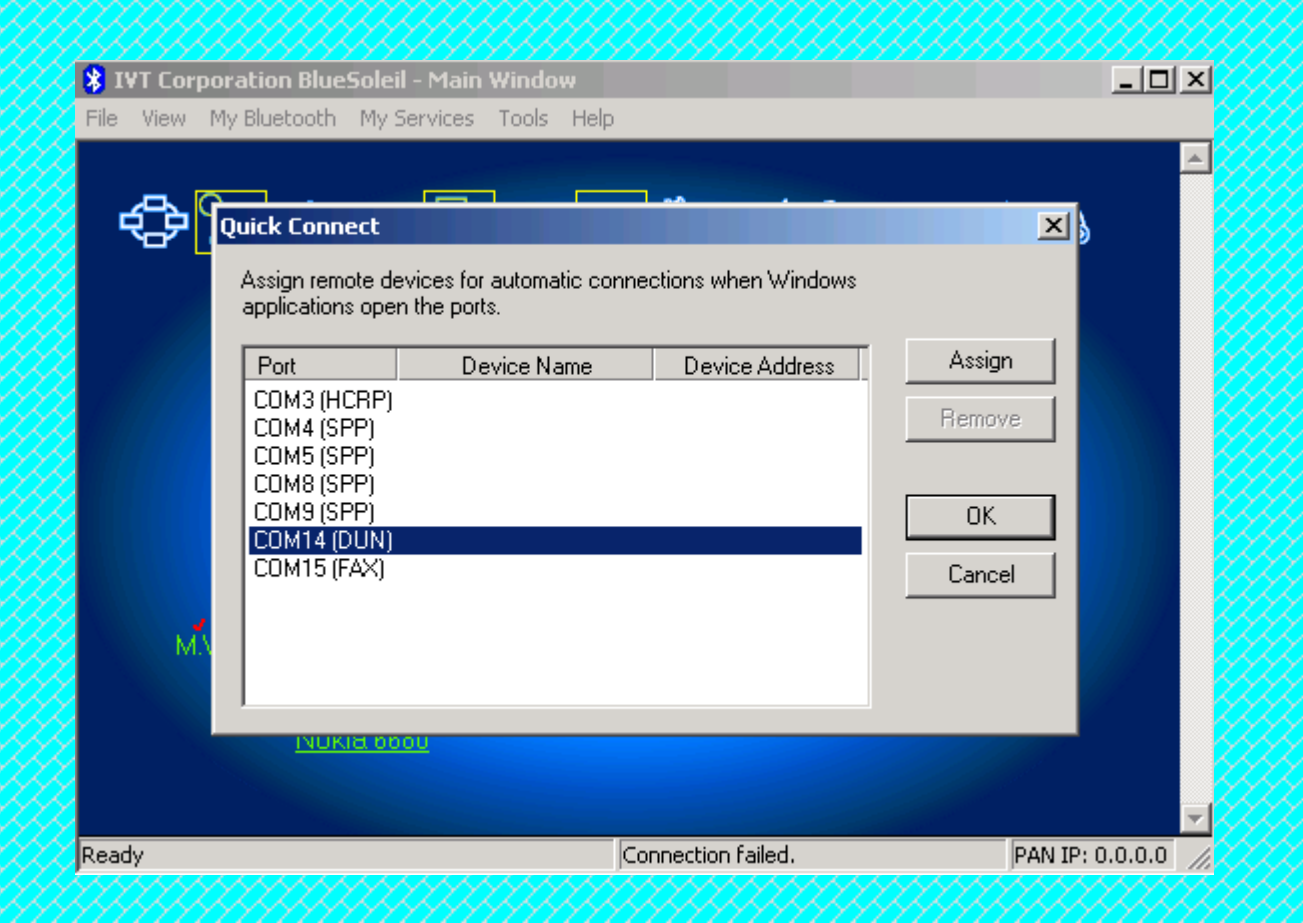

### Click on Yes. The port will be get assign and try to connect the internet.

| \$ <b>\$</b> \$ \$ \$ \$                                                                                                    | 🖳 🖏 Ø 🗞 📴 <                                                                                                    | 0: <b>6</b>      |
|----------------------------------------------------------------------------------------------------|----------------------------------------------------------------------------------------------------|------------------|
| Connect                                                                                                    | X                                                                                                    |                  |
| Automatic connection established. Do you want to<br>connect to this device automatically when Windows<br>applications open the serial port?<br>Serial Port: CDM14 | Yes No                                                                                                    |                  |
| Remote Device: Nokia 6680<br>Always show this dialog.                                                                                                    | a second and a second and a second a |                  |
| Nokia 6680                                                                                                    |                                                                                                    |                  |
|                                                                                                    | Photo biogramme the second second second second second second second second second second second second second                                                                                                    | DANK TO CO CO CO |

For all of the problems discussed earlier please remove the earlier PC Suite (if any installed).

### **To Remove**

Go to start  $\rightarrow$  Settings  $\rightarrow$  Control panel  $\rightarrow$  Add/Remove Programmes  $\rightarrow$  Nokia PC Suite/Sony Ericsson PC Suite/Motorola Phone Tools select it and remove it.

### **INSTALLED THE LATEST VERSION**

For ready reference some of the sites/phone numbers given below

### **Sony Ericsson**

For Sony Ericsson go to <u>www.sonyericsson.com</u> Go to Phone support→Select your model→Software downloads→P C SUITE 2.0.60(for Windows 2000 OR Sony Ericsson P C S 2.10.46 (for Windows Vista/XP By phone 1800 11 1800 (Toll free number) 39011111 (from mobile phone)

### Nokia

Install latest version/updates (6.84)from internet site of Nokia: <u>www.nokia.com/pc suite</u> <u>www.nokia.com</u> <u>www.nokia.co.in</u> Nokia care line +91(80)30303838

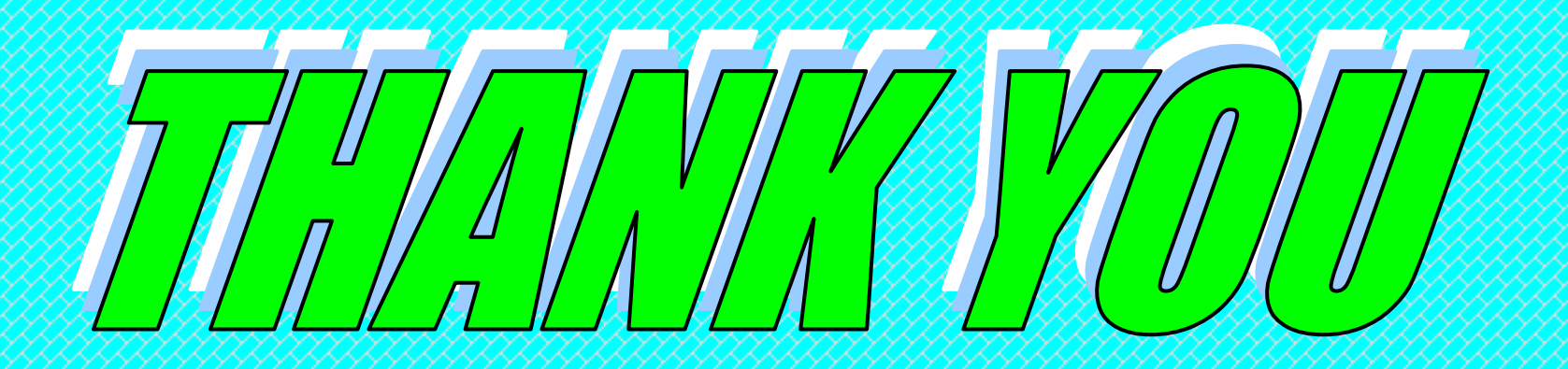

### FOR USING B.S.N.L.CELLULAR SERVICES

Still if you have the problem please contact our 24 hour 365 days help line no.9400024365 from landline and 24365 from mobile.